## MMEx Fact Sheet

## View Pathology and Diagnostic Imaging (DI) Reports Overviews

**Note:** These steps assume that your software is connected to the My Health Record system, the patient has a My Health Record and their individual healthcare identifier (IHI) has been validated in your system.

| STEP 1:                                                                                                    | mme                                                                  |                                                                                                    | AR, Mr 👻 🧲                                                                                                    |                                                                                                    | Patient Widget                                                                                                    |  |
|----------------------------------------------------------------------------------------------------|----------------------------------------------------------------------|----------------------------------------------------------------------------------------------------|----------------------------------------------------------------------------------------------------|----------------------------------------------------------------------------------------------------|----------------------------------------------------------------------------------------------------|--|
| To access the patient's My                                                                                                    | Messaging                                                            | 番 Home X Close Patient                                                                                                    |                                                                                                    |                                                                                                    |                                                                                                    |  |
| <ul> <li>Health Record:</li> <li>Select the patient widget<br/>(top-left corner)</li> <li>Then select My Health<br/>Record</li> </ul> | Facility<br>Patients<br>Patients<br>Reports<br>Reference<br>Settings | <ul> <li>Actions</li> <li>Add to a Walting Lis</li> <li>Put in Venue</li> <li>To Do List</li> <li>Verify</li> <li>Verify IHI</li> <li>View Billing History</li> <li>Add New Referral</li> <li>Compose New Mess</li> <li>Create Letter</li> <li>New Radiology Requ</li> <li>New Pathology Requ</li> </ul> | Clinical Summary     Medications     Medical History     Observations     Care Plans     Immunisations     Diagnostics/Reports     Diagnostics/Reports     Referrals/Nisits     Procedures     set     Alerts/Allergies     Smoking     Alcohol     Other Drugs     Event Log | <ul> <li>Patient Details</li> <li>Demographics</li> <li>Other Address</li> <li>Family</li> <li>Social &amp; Occupation</li> <li>Notes</li> <li>Care Providers</li> <li>Tags</li> <li>Access</li> <li>Advanced Care Directive</li> <li>Consent</li> <li>Schools</li> <li>Workplace</li> </ul> | Speciality     Aged Care     ARF/RHD     Cancer     Child Health     Dentistry     Ear Health and Hearing     Opthalmology     Palliative     Renal     Sexual Health     Wounds |  |
| STEP 2:<br>Click on the <b>'Document List'</b> .<br>Click on the corresponding<br><b>'Pathology Overview'</b> or                      | Ac ess<br>Created                                                    | Document List                                                                                                    | Auth r e Document                                                                                                    | Details Medicare Overview                                                                                                    | Prescription & Dispe                                                                                                    |  |
| 'Diagnostic Imaging Overview'<br>in the Document list, then                                                                           | Created                                                              |                                                                                                    | Service Date                                                                                                    | Document Type                                                                                                    |                                                                                                    |  |
| click on the <b>'View'</b> button. The                                                                                                | 22/01/20                                                             | 20                                                                                                    |                                                                                                    | Medicines View                                                                                                    | _                                                                                                    |  |
| Pathology Reports/DI Overview<br>shows multiple pathology and                                                                         | 22/01/20                                                             | 20                                                                                                    |                                                                                                    | Pathology Overview                                                                                                    |                                                                                                    |  |
| DI reports on one page.                                                                                                    | 22/01/20                                                             | 20                                                                                                    |                                                                                                    | Diagnostic Imaging Over                                                                                                    | rview                                                                                                    |  |
|                                                                                                    | The Doo<br>group d                                                   | cument List<br>and summa                                                                                                    | also provides i<br>rise results.                                                                                                    | ndividual reports l                                                                                                    | but does not                                                                                                    |  |

| STED 3.                                                                                                    |                                                                                                    |                                                                                                    |                                                                                                    |                                                                                                    |                                                                                                    |                                                                                                    |                                    |
|----------------------------------------------------------------------------------------------------|----------------------------------------------------------------------------------------------------|----------------------------------------------------------------------------------------------------|----------------------------------------------------------------------------------------------------|----------------------------------------------------------------------------------------------------|----------------------------------------------------------------------------------------------------|----------------------------------------------------------------------------------------------------|------------------------------------|
| STET 5.                                                                                                    | Pathology Reports                                                                                                    | Overview (Filter rar                                                                                                    | ge fr                                                                                                    | om 18-Oct-2020 to 18-                                                                                                    | Oct-2021                                                                                                    | L)                                                                                                    |                                    |
| Within the Overview, you<br>will be able to navigate down<br>or use hyperlinks to see<br>information related to your | Important<br>This view only displays Path<br>This view also does not sho<br>Please note:<br>Pathology Reports<br># Pathology Reports<br>For more information [Help]<br>View generated on 18-O                                                                                                    | hology Reports available in this p<br>w Pathology results from other c<br>nown are those collected within th<br>are not displayed, narrow the da<br>c                                                                                                    | atient's M<br>linical do<br>ve date r<br>te range                                                                                                    | ty Health Record and is not a compl<br>cuments, e.g. a discharge summary<br>ange of your software's document lis<br>of the document list filter to the spe                                                                                                    | ete history of<br>or event sum<br>st filter;<br>stimen collecti                                                                                                    | all Patholog<br>mary.                                                                                                    | y Reports.<br>he report.           |
| patient's recent test history.                                                                                       | Reports - groupe                                                                                                    | ed by Test Name and o                                                                                                    | rdere                                                                                                    | d by Specimen collection                                                                                                    | date                                                                                                    |                                                                                                    |                                    |
| To access a report click on the                                                                                      | Organisation                                                                                                    | Specimen collected date                                                                                                    | Time                                                                                                    | Test name                                                                                                    | Status                                                                                                    | Report                                                                                                    | Report group                       |
| To access a report, click off the                                                                                    | OML Pathology                                                                                                    | 01-Mar-2021 (7 months ago)                                                                                                    | 16:45                                                                                                    | Electrolytes Urea Creatinine                                                                                                    | Final                                                                                                    | Report                                                                                                    |                                    |
| hyperlink.                                                                                                    |                                                                                                    |                                                                                                    | 16:45                                                                                                    | Full blood count                                                                                                    | Final                                                                                                    | Report                                                                                                    |                                    |
|                                                                                                    |                                                                                                    |                                                                                                    | 16:45                                                                                                    | AUTOMATED DIFF                                                                                                    | Final                                                                                                    | Beport                                                                                                    |                                    |
|                                                                                                    |                                                                                                    | End of Section - Repo                                                                                                    | ts - grou                                                                                                    | ped by Test Name and ordered by Spec                                                                                                    | imen collectioe                                                                                                    | . data                                                                                                    |                                    |
|                                                                                                    |                                                                                                    |                                                                                                    |                                                                                                    |                                                                                                    |                                                                                                    |                                                                                                    |                                    |
|                                                                                                    | -                                                                                                    |                                                                                                    |                                                                                                    |                                                                                                    |                                                                                                    |                                                                                                    |                                    |
|                                                                                                    | Reports - groupe<br>01-Mar-2021 to 01-Mar-20                                                                                                    | ed and ordered by Tes<br>021 (7 months ago)                                                                                                    | t Nam                                                                                                    | e                                                                                                    |                                                                                                    |                                                                                                    |                                    |
|                                                                                                    | Organisation                                                                                                    | Specimen collected date                                                                                                    | Time                                                                                                    | Test name                                                                                                    | Status                                                                                                    | Report                                                                                                    | Report group                       |
|                                                                                                    |                                                                                                    |                                                                                                    |                                                                                                    |                                                                                                    |                                                                                                    |                                                                                                    |                                    |
|                                                                                                    | QML Pathology                                                                                                    | 01-Mar-2021 (7 months ago)                                                                                                    | 16:45                                                                                                    | AUTOMATED DIFF                                                                                                    | Final                                                                                                    | Report                                                                                                    |                                    |
|                                                                                                    | QML Pathology                                                                                                    | 01-Mar-2021 (7 months ago)                                                                                                    | 16:45<br>16:45                                                                                                    | AUTOMATED DIFF<br>Electrolytes Urea Creatinine                                                                                                    | Final                                                                                                    | Report<br>Report                                                                                                    |                                    |
|                                                                                                    | SHL Pathology                                                                                                    | 01-Mar-2021 (7 months age)                                                                                                    | 16:45<br>16:45<br>16:45                                                                                                    | AUTOMATED DIFF<br>Electrolytes Urea Creatinine<br>Full blood count                                                                                                    | Final<br>Final<br>Final                                                                                                    | Report<br>Report<br>Report                                                                                                    |                                    |
|                                                                                                    | Oth. Pathology                                                                                                    | 01-Mar-2021 (7 months ago)                                                                                                    | 16:45<br>16:45<br>16:45                                                                                                    | AUTOMATED DIFF Electrolytes Urea Creatinine Full blood count <<<>> Previous Group                                                                                                    | Final<br>Final<br>Final<br>Next Group                                                                                                    | Report<br>Report<br>Report                                                                                                    | (Help)                             |
|                                                                                                    | CHL.Pathelesz<br>[Ordered.bv.Specimen<br>collected date]<br>Latest Pathology<br>01-Mar-2019 to 01-Mar-20                                                                                                    | 01-Mar-2021 (7 months age)<br>[Ordered by Test name<br>Reports for Electrolyte<br>21 (9 months age)                                                                                                    | 16:45<br>16:45<br>16:45                                                                                                    | AUTOMATED DIFF<br>Electrolytes Urea Creatinine<br>Full blood count                                                                                                    | Final<br>Final<br>Final                                                                                                    | Baport<br>Baport<br>Baport                                                                                                    | (Help)                             |
|                                                                                                    | Cell. Pathelesz<br>(Ordered by Specimen<br>collected date)<br>Latest Pathology<br>01-Mar-2019 to 01-Mar-20<br>Organisation                                                                                                    | 01-Mar-2021 (7 months age)<br>[Ordered by Test name<br>Reports for Electrolyte<br>21 (9 months age)<br>Specimen collected date                                                                                                    | 16:45<br>16:45<br>16:45                                                                                                    | AUTOMATED DIFF Electrolytes Urea Creatinine Full blood count  c< Previous Group ca Creatinine Test name                                                                                                    | Final<br>Final<br>Final<br>Next Group<br>State                                                                                                    | Report<br>Report<br>Report                                                                                                    | (Help)<br>Report group             |
|                                                                                                    | Critic Pathology<br>Conterned by Specimen<br>collected data<br>Latest Pathology<br>01-Mar-2019 to 01-Mar-20<br>Organisation<br>Oth Pathology<br>Sulfram Nicolaidia                                                                                                    | Condened by Test name<br>Condened by Test name<br>Reports for Electrolyte<br>21 (9 months apo)<br>Specimen collected date<br>03-84r-2021 (9 months apo)<br>27-84r-2021 (2 spars apo)                                                                                                    | 16:45<br>16:45<br>16:45<br>] [-<br>es Ure<br>16:45<br>20:34                                                                                                    | AUTOMATED DIFF Electrolytes Urea Creatinine Full blood count                                                                                                    | Final<br>Final<br>Next Group<br>Staty<br>Final                                                                                                    | Report<br>Report<br>Report<br>Report<br>Report<br>Report                                                                                                    | (Help)<br>Report group             |
|                                                                                                    | Conterned by Specimen<br>collected data<br>Latest Pathology<br>0:-Mar-2019 to 0:-Mar-20<br>Organisation<br>Oth Pathology<br>Mater Pathology<br>Mater Pathology                                                                                                    | Condered by Test name<br>Condered by Test name<br>Reports for Electrolyte<br>21 (9 months ago)<br>Specimen collected date<br>03-44r-2021 (9 months ago)<br>27-44r-2019 (2 years ago)<br>17-44r-2019 (2 years ago)                                                                                                    | 16:45<br>16:45<br>16:45<br>] [/<br>es Ure<br>Time<br>16:45<br>20:34                                                                                                    | AUTOMATED DIFF Electrolytes Urea Creatinine / Test name Electrolytes Urea Creatinine Electrolytes Urea Creatinine Electrolytes Urea Creatinine Electrolytes Urea Creatinine                                                                                                    | Final<br>Final<br>Final<br>Next Group<br>Statu<br>Final<br>Final                                                                                                    | Beport<br>Beport<br>Beport<br>Beport<br>Beport<br>Beport<br>Beport                                                                                                    | (Hein)<br>Report group             |
|                                                                                                    | Conterned by Specimen<br>collected date3<br>Latest Pathology<br>0:Mar-2019 to 0:Mar-20<br>Organisation<br>Of Esthology<br>Mare Pathology<br>Mare Pathology<br>Esthology, Oversiand                                                                                                    | Contered by Test name<br>Contered by Test name<br>Reports for Electrolyte<br>21 (9 months apo)<br>Specimen collected date<br>Contere collected date<br>Contere col | 16:45<br>16:45<br>16:45<br>16:45<br>16:45<br>16:45<br>20:34<br>16:58<br>19:48                                                                                                    | AUTOMATED DIFF Electrolytes Urea Creatinine rull blood count / c  Previous Group   ca Creatinine Electrolytes Urea Creatinine Electrolytes Urea Creatinine Electrolytes Urea Creatinine Electrolytes Urea Creatinine Electrolytes Urea Creatinine                                                                                                    | Final<br>Final<br>Final<br>Next Group<br>State<br>Final<br>Final<br>Final                                                                                                    | Beent<br>Besot<br>Besot<br>Besot<br>Besot<br>Besot<br>Besot<br>Besot                                                                                                    | (Hein)<br>Report group             |
|                                                                                                    | Condensed by Specimen<br>collected date3<br>Latest Pathology<br>0:Mar-2019 to 0:Mar-20<br>Organisation<br>Offic Pathology<br>8 Marc Pathology<br>8 Marc Pathology<br>8 Marc Pathology<br>8 Marc Pathology<br>9 Marc Pathology<br>9 Marc Pathology                                                                                                    | Contered by Test name<br>Contered by Test name<br>Reports for Electrolyte<br>21 (9 moments ago)<br>27-84m-2019 (2 months ago)<br>27-84m-2019 (2 months ago)<br>17-84m-2019 (2 monts ago)<br>10-84m-2019 (2 monts ago)<br>01-84m-2019 (2 monts ago)<br>01-84m-2019 (2 monts ago)<br>01-84m-2019 (2 monts ago)                                                                                                    | 16:45<br>16:45<br>16:45<br>16:45<br>16:45<br>16:45<br>20:34<br>16:45<br>19:48<br>16:45                                                                                                    | AUTOMATED DIFF Electrolytes Urea Creatinine Electrolytes Urea Creatinine Electrolytes Urea Creatinine Electrolytes Urea Creatinine Electrolytes Urea Creatinine Electrolytes Urea Creatinine Electrolytes Urea Creatinine                                                                                                    | Final<br>Final<br>Final<br>Next Group<br>Statt<br>Final<br>Final<br>Final<br>Final                                                                                                    | Report<br>Report<br>Report<br>Report<br>Report<br>Report<br>Report<br>Report<br>Report<br>Report                                                                                           | (Hein)<br>Report group             |
|                                                                                                    | CHL Pathology<br>Conterned by Specimen<br>collected date3<br>Latest Pathology<br>0:Mar-2019 to 0:Mar-20<br>Organisation<br>Oth Extension<br>Oth Extension<br>Mare: Dathology<br>Mare: Dathology<br>Mare: Dathology<br>Mare: Dathology                                                                                                    | 01-Har-2021 (7 months age)<br>[Ordered by Test name<br>Reports for Electrolyte<br>21 (9 months age)<br>Specime collected date<br>02-Har-2021 (9 months age)<br>27-Har-2019 (2 years age)<br>17-Har-2019 (2 years age)<br>02-Har-2019 (2 years age)<br>02-Har-2019 (2 years age)<br>02-Har-2019 (2 years age)                                                                                                    | 16:45<br>16:45<br>16:45<br>16:45<br>16:45<br>16:45<br>16:45<br>16:45<br>19:48<br>16:45<br>19:48                                                                                                    | AUTOMATED DIFF Electrolytes Urea Creatinine rull blood count                                                                                                    | Final<br>Final<br>Next Group<br>State<br>Final<br>Final<br>Final<br>Final                                                                                                    | Report<br>Report<br>Report<br>Report<br>Report<br>Report<br>Report<br>Report<br>Report                                                                                                    | (Hein)<br>Report group             |
|                                                                                                    | CHL Pathelesz  Condenad by Specimen<br>collected date3  Latest Pathology<br>0-Mar-2019 to 0-Mar-20<br>Organisation<br>OHL Pathology<br>Educions<br>Educions<br>Educions<br>Educions<br>CHL Pathology<br>Educions<br>OHL Pathology<br>(Ordered by Specimen<br>collected date3                                                                                                    | 01-Har-2021 (7 months age)<br>Condened by Test name<br>Reports for Electrolyte<br>21 (9 months age)<br>Specimen collected date<br>03-Har-2021 (9 months age)<br>27-Har-2019 (2 years age)<br>10-Har-2019 (2 years age)<br>03-Har-2019 (2 years age)<br>03-Har-2019 (2 years age)<br>03-Har-2019 (2 years age)<br>03-Har-2019 (2 years age)<br>End of Sector                                                                                                    | 16:45<br>16:45<br>16:45<br>16:45<br>20:34<br>16:45<br>20:34<br>16:58<br>19:48<br>16:45<br>19:48<br>16:45                                                                                                    | AUTOMATED DIFF Electrolytes Urea Creatinine Electrolytes Urea Creatinine E | Final<br>Final<br>Next Group<br>State<br>Final<br>Final<br>Final<br>Final<br>Final                                                                                                    | Escort<br>Escort<br>Escort<br>Escort<br>Escort<br>Escort<br>Escort<br>Escort<br>Escort                                                                                                    | (ttein)<br>Report group<br>(ttein) |
|                                                                                                    | Conterned by Specimen<br>collected date)<br>Latest Pathology<br>01-Mar-2019 to 01-Mar-20<br>Organization<br>Offic Pathology<br>Hinter Pathology<br>Hinter Pathology<br>Collected date)<br>Latest Pathology<br>Collected date)                                                                                                    | 01-Har-2021 (7 months age)<br>[Ordered by Test name<br>Reports for Electrolyte<br>21 (9 months ago)<br>Specimen collected date<br>01-Har-2019 (2 years ago)<br>17-Har-2019 (2 years ago)<br>01-Har-2019 (2 years ago)<br>01-Har-2019 (2 years ago)<br>01-Har-2019 (2 years ago)<br>Cod of Sectors<br>[Ordered by Test name<br>Reports for Full blood<br>21 (8 months ago)                                                                                                    | 16:45<br>16:45<br>16:45<br>16:45<br>16:45<br>16:45<br>16:45<br>10:45<br>10 | AUTOMATED DIFF Electrolytes Urea Creatinine Full blood count                                                                                                    | Final<br>Final<br>Next Group<br>Statt<br>Final<br>Final<br>Final<br>Final<br>Final<br>Final<br>Final                                                                                                    | Report<br>Report<br>Report<br>Report<br>Report<br>Report<br>Report<br>Report<br>Report                                                                                                    | (Help)<br>Report group<br>(Help)   |
|                                                                                                    | Critic Pathology<br>Critic Pathology<br>Content of the Content of the | 01-Mar-2021 (7 months age)<br>[Ordered by_Test name<br>Reports for Electrolyte<br>21 (9 months age)<br>Specimen collected date<br>01-Mar-2019 (2 years age)<br>17-Mar-2019 (2 years age)<br>10-Mar-2019 (2 years age)<br>10-Mar-2019 (2 years age)<br>10-Mar-2019 (2 years age)<br>End of Section<br>[Ordered by_Test name<br>Reports for Full blood<br>21 (9 months age)<br>Specimen collected date                                                                                                    | 16:45<br>16:45<br>16:45<br>16:45<br>16:45<br>16:45<br>10:45<br>10:45<br>19:48<br>10:45<br>10:45<br>10 | AUTOMATED DIFF Electrolytes Urea Creatinine Full blood count                                                                                                    | Final<br>Final<br>Next Group<br>State<br>Final<br>Final<br>Final<br>Final<br>Final<br>Final<br>Final                                                                                                    | Report<br>Resort<br>Report<br>Report<br>Report<br>Report<br>Report<br>Report                                                                                                    | (Help)<br>Report group<br>(Help)   |
|                                                                                                    | Conterned by Specimen<br>collected data<br>Latest Pathology<br>01-Mar-2019 to 01-Mar-20<br>Organization<br>OHL Pathology<br>Mate Pathology<br>Pathology Queensland<br>OHL Pathology<br>Pathology Queensland<br>OHL Pathology<br>Conterned by Specimen<br>collected data<br>Latest Pathology<br>01-Mar-2019 to 01-Mar-20<br>Organisation<br>OHL Pathology<br>01-Mar-2019 to 01-Mar-20                                                                                                    | 01-Har-2021 (7 months age)<br>[Ordered by Test name<br>Reports for Electrolyte<br>21 (9 months age)<br>Specimen collected date<br>01-Har-2021 (9 months age)<br>27-Har-2019 (2 years ago)<br>17-Har-2019 (2 years ago)<br>10-Har-2019 (2 years ago)<br>0.Har-2019 (2 years ago)<br>End of Section<br>[Ordered by Test name<br>Reports for Full blood<br>21 (9 months age)<br>Speciments age)<br>Speciments age)<br>Speciments age)<br>Speciments ago)<br>27-Har-2012 (9 months ago)<br>27-Har-2012 (9 months ago)<br>27-Har-2012 (9 months ago)<br>27-Har-2012 (9 months ago)<br>27-Har-2012 (9 months ago)                                                                                                    | 16:45<br>16:45<br>16:45<br>16:45<br>16:45<br>20:34<br>16:45<br>10:45<br>10 | AUTOMATED DIFF Electrolytes Urea Creatinine Full blood count                                                                                                    | Final<br>Final<br>Next Group<br>State<br>Final<br>Final<br>Final<br>Cos Group Division<br>State<br>Final<br>Final<br>Final<br>Final                                                                                                    | Report<br>Besort<br>Besort<br>Besort<br>Besort<br>Besort<br>Besort<br>Besort<br>Besort<br>Besort<br>Besort<br>Besort<br>Besort<br>Besort<br>Besort<br>Besort                               | (Hein)<br>Report group             |
|                                                                                                    | Contered by Specimen<br>collected data<br>Latest Pathology<br>0:-Mar-2019 to 0:-Mar-20<br>Organisation<br>Ottl: Pathology<br>Mate: Pathology<br>Mate: Pathology<br>Contered by Specimen<br>collected data<br>Latest Pathology<br>0:-Mar-2019 to 0:-Mar-20<br>Organisation<br>Ottl: Pathology<br>0:-Mar-2019 to 0:-Mar-20<br>Organisation                                                                                                    | 01-Har-2021 (7 months age)<br>[Ordered by Test name<br>Reports for Electrolyte<br>21 (9 months age)<br>Specimen collected date<br>02-Har-2021 (9 months age)<br>27-Har-2021 (9 months age)<br>17-Har-2021 (9 months age)<br>17-Har-2021 (2 years age)<br>10-Har-2019 (2 years age)<br>02-Har-2029 (2 years age)<br>Condered by Test name<br>[Ordered by Test name<br>Reports for Full blood<br>21 (9 months age)<br>Spetimen collected date<br>Spetimen collected date<br>Spetimen collected date<br>Spetimen collected date<br>Spetimen collected date<br>Spetimen collected date<br>Spetimen collected date<br>Spetimen collected date<br>Spetimen collected date<br>Spetimen collected date<br>Spetimen collected date                                                                                                    | 16:45<br>16:45<br>16:45<br>16:45<br>20:34<br>16:45<br>10:45<br>10 | AUTOMATED DIFF Electrolytes Urea Creatinine Full blood count                                                                                                    | Final<br>Final<br>Final | Secont<br>Becont<br>Becont<br>Becont<br>Becont<br>Becont<br>Becont<br>Becont<br>Becont<br>Becont<br>Becont<br>Becont<br>Becont<br>Becont<br>Becont<br>Becont                               | (Hein)<br>Report group             |
|                                                                                                    | CHL Pathelesz                                                                                                    | 01-Har-2021 (7 months age)<br>[Ordered by Test name<br>Reports for Electrolyte<br>21 (8 months age)<br>Specime collected date<br>02-Har-2021 (9 months age)<br>27-Har-2019 (2 years ago)<br>17-Har-2019 (2 years ago)<br>10-Har-2019 (2 years ago)<br>Cod of Section<br>[Ordered by Test name<br>Reports for Full blood<br>21 (9 months age)<br>Spetime-0219 (2 years ago)<br>27-Har-2019 (2 years ago)<br>27-Har-2019 (2 years ago)<br>17-Har-2019 (2 years ago)<br>17-Har-2019 (2 years ago)<br>17-Har-2019 (2 years ago)<br>17-Har-2019 (2 years ago)                                                                                                    | 16:45<br>16:45<br>16:45<br>10:45<br>10 | AUTOMATED DIFF Electrolytes Urea Creatinine rull blood count  C C C C C C C C C C C C C C C C C C C C C C C C C C C C C C C C C C C C C C C C C C C C C C C C C C C C C C C C C C C C C C C C C C C C C C C C C C C C C C C C C C C C C C C C C C C C                                                                                                    | Final<br>Final<br>Next Group<br>State<br>Final<br>Final<br>Final<br>Final<br>Final<br>Final<br>Final<br>Final<br>Final<br>Final<br>Final<br>Final<br>Final<br>Final                                                                                                    | Report<br>Report<br>Report<br>Report<br>Report<br>Report<br>Report<br>Report<br>Report<br>Report<br>Report<br>Report<br>Report<br>Report<br>Report<br>Report<br>Report<br>Report<br>Report | (Hein)<br>Report group             |

If you cannot see a **Pathology/DI** report within an Overview, please note the following:

- If you don't select a date range, you will automatically see up to two years' worth of pathology reports and seven years' worth of DI reports.
- If your date range is too narrow, try expanding the date range in the Document list.

Other reasons why you may not see a report:

- Report links may be missing if there are too many reports for the system to display within your set date range, or if the report itself is too large. If this is the case, instructions will be provided to guide you to open the report.
- The reports may not have been uploaded to the patient's My Health Record.
- The reports may have been restricted from view by the patient or their representative.

## **Useful links**

• For upcoming training opportunities, visit Events and Webinars: https://www.digitalhealth.gov.au/newsroom/events-and-webinars

For assistance contact the My Health Record helpine on **1800 723 471 or email help@digitalhealth.gov.au** 

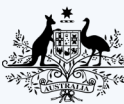

Australian Government

Australian Digital Health Agency

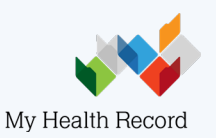